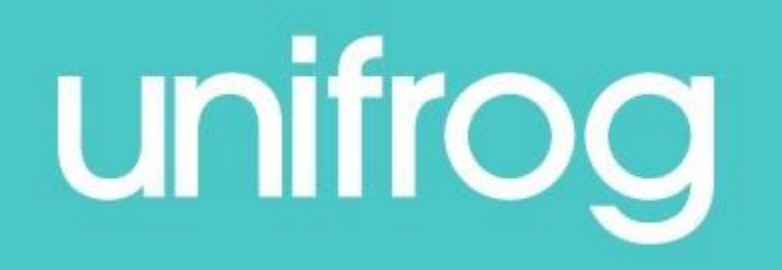

# How to log an in person placement

Go to <u>www.unifrog.org/sign-in</u>, and input your username (school email address) and your personal password.

If you cannot remember your password, use the 'Reset password / Resend welcome email' link.

| Sign in                               |
|---------------------------------------|
| example@unifrog.org                   |
| •••••                                 |
| Sign in                               |
| Reset password / Resend welcome email |

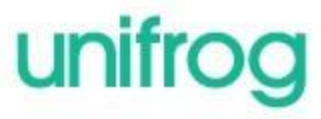

Scroll down to the 'Exploring pathways' section and you will see the 'Placements' tool.

Then click 'Go to tool'.

#### ACCESS ALL THE TOOLS BELOW

#### Exploring pathways

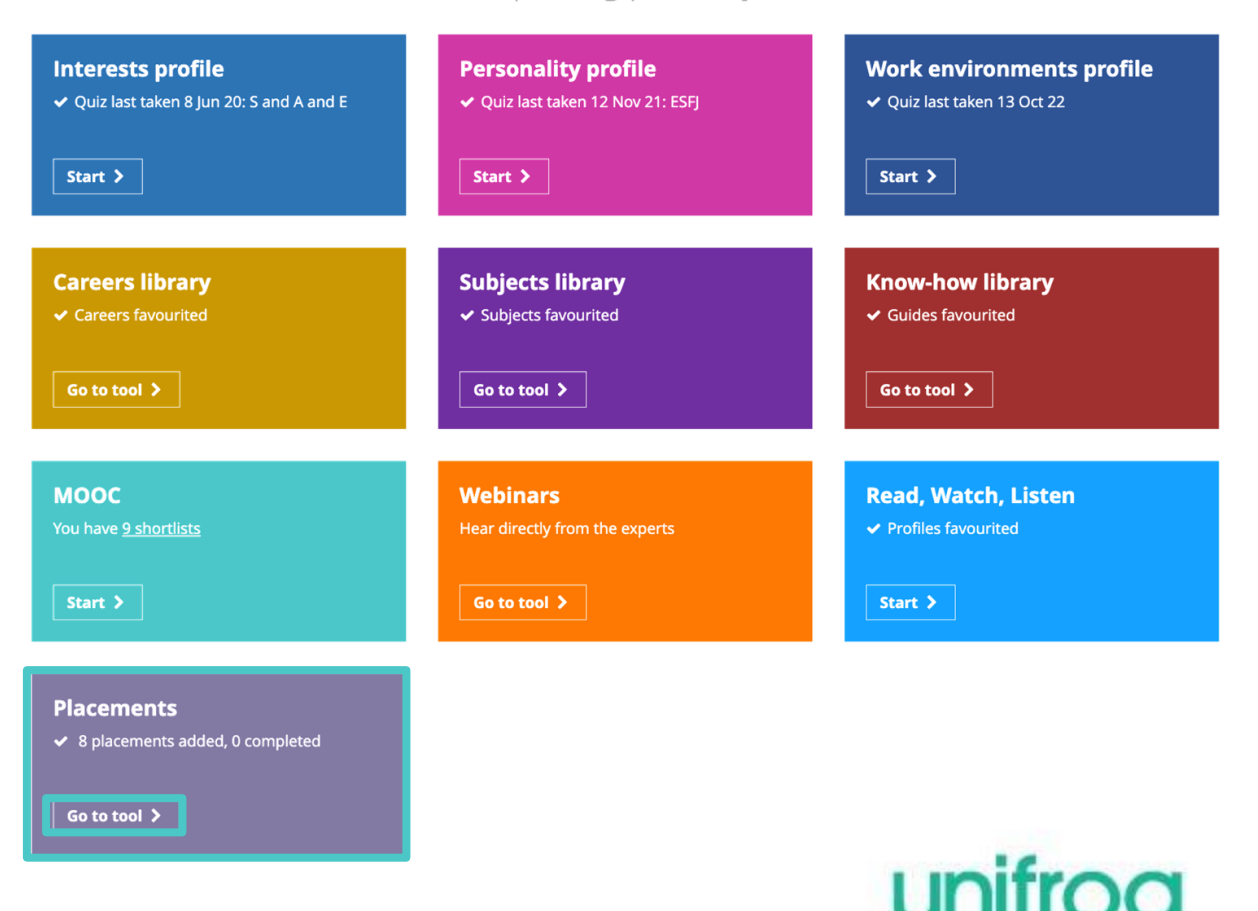

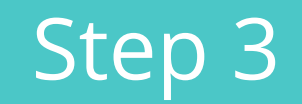

### Click '+ Add new placement'

### unifrog

HOME FAVOURITES LOCKER APPLY HELP

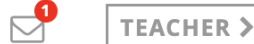

÷.

### Placements

Here you can add work experience placements, fill in your forms, and check the progress of employer, parent and school coordinator forms. Want an overview of how organising a placement works? See the whole process >

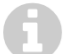

#### 8 placements added so far

Only add a placement **after** you've been in contact with the employer, and they have agreed to host you.

+ Add new placement

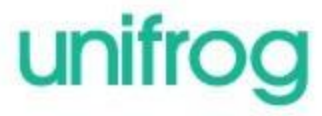

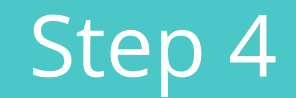

Select 'In person' for any placements whereby you will be attending a workplace or 'Virtual' for any online opportunities.

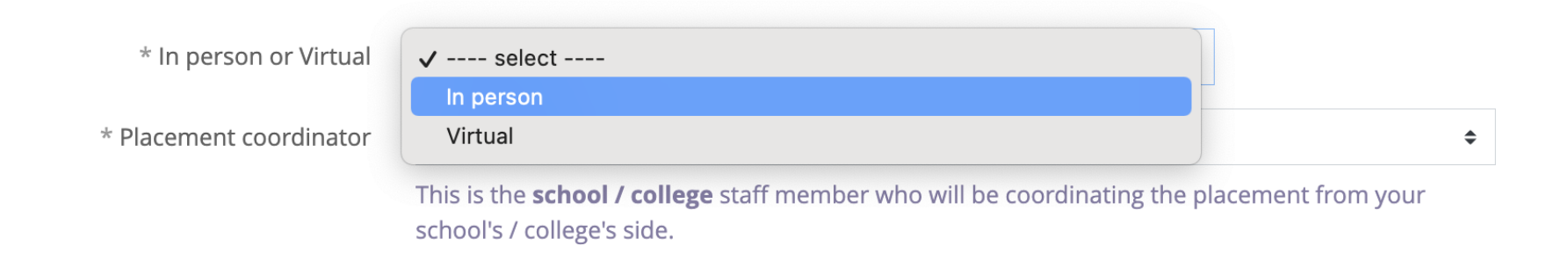

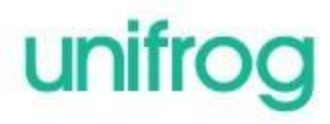

Open the dropdown list for 'Placement coordinator' and select Ms Martin from the list.

| * In person or Virtual         | select                      | \$ |
|--------------------------------|-----------------------------|----|
| * Placement coordinator        | ✓ pick one                  |    |
|                                | Mr Mitch Purnell            |    |
|                                | Miss Emily Adkins           |    |
|                                | Miss Kim Anderson           |    |
| * Name of placement business / | Ms Polina Andreeva          |    |
| organisation                   | Miss Alex Bailey            |    |
|                                | Mr Victor Bamigboye         |    |
| * Placement start date         | Mrs Sheri Barnett           |    |
|                                | Mr Nathaniel Beverley-Smith |    |
| Placement end date             | Lizzie Brennan              |    |

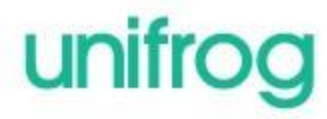

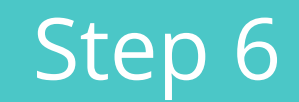

Work your way through the form, filling in the basic information as you go.

Input the Placement start date, and then the end date (8 July – 12 July).

| * Name    | of placement business /<br>organisation | eg Lottie's little bakery |                     |                  |
|-----------|-----------------------------------------|---------------------------|---------------------|------------------|
|           | * Placement start date                  | 2 \$                      | July \$             | 2022 \$          |
|           | Placement end date                      | leave blank if ( \$       | leave blank if ( \$ | leave blank if 🖙 |
| * Descrit | be the time commitment                  | eg Full time              |                     |                  |
| * Employe | er placement lead: name                 | eg Elon Musk              |                     |                  |

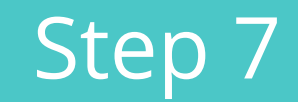

### This step is **really important!**

Double check that you have typed the employer placement lead's email address correctly. We ask you to provide it twice, to make sure it is spelt the same both times.

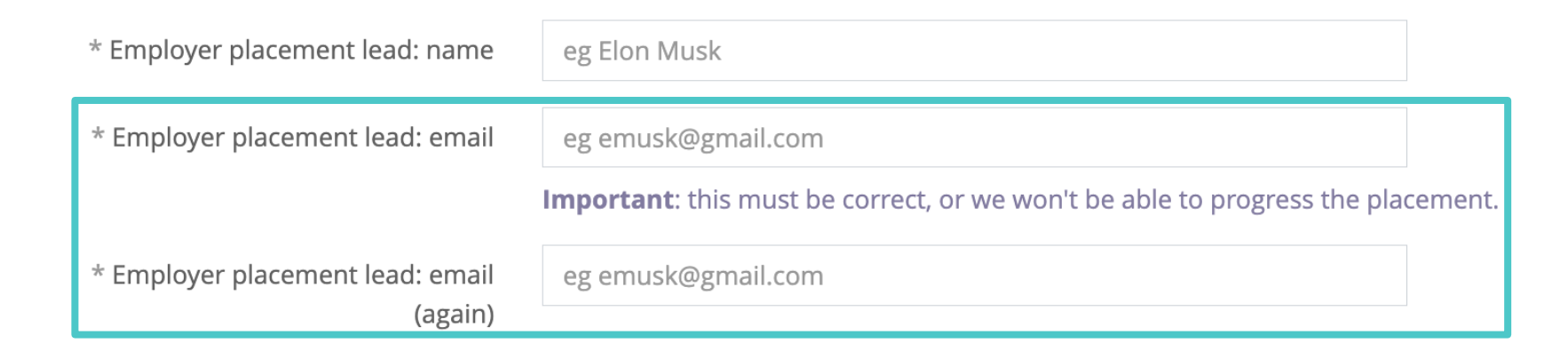

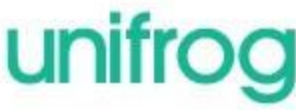

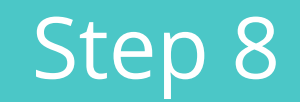

Employers need to be made aware of any special needs, illnesses, medical conditions, allergies of injuries that you may have. This is to make sure they can host your work experience placement safely, with your needs in mind. Be as honest as you can.

| * Do you have any special needs,                                                                                                    | Yes \$                                                                                                    |
|----------------------------------------------------------------------------------------------------|----------------------------------------------------------------------------------------------------|
| illnesses, medical conditions,<br>allergies or injuries that may<br>affect your placement?                                            |                                                                                                    |
| * Describe what special needs,<br>illnesses, medical conditions,<br>allergies or injuries you have that<br>may affect your placement. | I injured my back last year, which means it is sometimes difficult for me to lift heavy items. I'm allergic to strawberries.                                         |
|                                                                                                    | We'll share this with the school placement coordinator and employer placement lead that you have specified above, but we won't share it with your parent / guardian. |

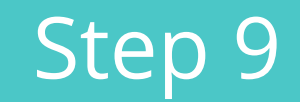

This step is also **really important!** We need your parent or carer's details so they can provide their permission via email.

Double check that you have typed your parent or carer's email address correctly. Again, we ask you to provide it twice, to make sure it is spelt the same both times.

| * Parent / guardian (who must<br>also be your emergency contact) | eg Salvador Dali                                                                                       |        |
|------------------------------------------------------------------|----------------------------------------------------------------------------------------------------|--------|
| * Parent / guardian email                                        | eg s.dali@gmail.com<br>Important: this must be correct, or we won't be able to progress the placement. |        |
| * Parent / guardian email (again)                                | eg s.dali@gmail.com                                                                                    | unifro |

Read through the four points, then tick 'Yes, I agree to all four points above'.

The final step is to **read back over** the form to make sure you have entered everything correctly, then tick the 'Finished?' box and click 'Add placement'.

|         | <ul> <li>Do you agree to:</li> <li>Unifrog sending your details to the employer email address you've provided;</li> <li>Abiding by any confidentiality policies held by the employer;</li> <li>Observing all safety, security and other policies laid down by the employer;</li> <li>Informing the employer and school as soon as possible of any absences?</li> </ul> |
|---------|----------------------------------------------------------------------------------------------------|
| * Agree | Yes, I agree to all four points above.                                                                                                    |

Finished? I mark as finished and notify employer to fill in their initial form?

Add placement or cancel changes

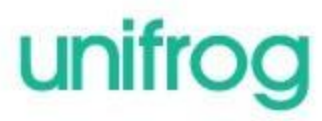

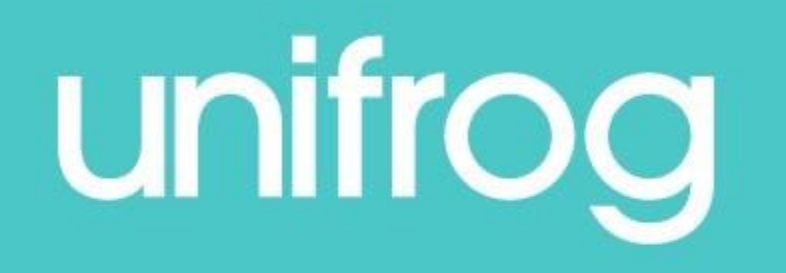

Go to www.unifrog.org/sign-in, to get signed in.